Application EDI-Echanges des données informatisées du CVI

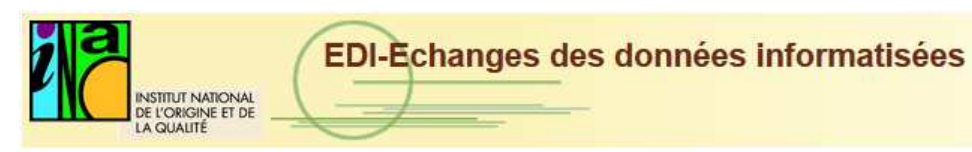

INAO

# Manuel utilisateur

http://edi.inao.gouv.fr/

| 1 INTRODUCTION                                                |
|---------------------------------------------------------------|
| 1.1. Cadre réglementaire3                                     |
| 1.2. Lexique                                                  |
| 1.3. Les acteurs de l'application3                            |
| 2 CONNEXION                                                   |
| 2.1. Activation du compte4                                    |
| 2.2. Mémorisation du compte5                                  |
| 2.3. Perte du mot de passe5                                   |
| 3 PAGE D'ACCUEIL                                              |
| 3.1. Les différents comptes8                                  |
| 3.2. Filtre et Recherche de demande9                          |
| 3.3. Logiciel de décompression9                               |
| 4 Gestion des demandes10                                      |
| 4.1. Préparation et saisie d'une demande10                    |
| 4.2. Traitement de la demande13                               |
| 4.3. Télécharger le fichier de données15                      |
| 4.4. Consulter et suivre une demande15                        |
| 5 DESCRIPTION DES FICHIERS EXTRAITS                           |
| 5.1. Extraction des données Parcellaires18                    |
| 5.2. Extraction des données Récoltes22                        |
| 5.3. Procédure de téléchargement du logiciel de décompression |

# 1.1. Cadre réglementaire

Cet outil est la mise en œuvre en application :

des dispositions du code rural et de l'arrêté du 9 juin 2009 relatif aux conditions d'accès des organismes de défense et de gestion et des organismes de contrôle aux données du casier viticole informatisé <a href="http://www.legifrance.gouv.fr/affichTexte.do?cidTexte=JORFTEXT000020793354&dateTexte=vig">http://www.legifrance.gouv.fr/affichTexte.do?cidTexte=JORFTEXT000020793354&dateTexte=vig</a>
de l'instruction de service INAO-IS-2009-34 et de ses annexes (convention, formulaire de demande, descriptif des fichiers CVI) <a href="https://www.inao.gouv.fr/fichier/INAO-IS-2009-34.pdf">https://www.inao.gouv.fr/fichier/INAO-IS-2009-34</a> et de convention annexée à l'IS)
Il comporte une interface de gestion des demandes et de téléchargement des extractions

CVI (parcellaire ou récolte) utilisables par les organismes de défense et de gestion « ODG » ou les organismes de contrôle agréés « <u>OCA</u>».

# 1.2. <u>Lexique</u>

ODG : Organisme de Défense et de Gestion

OCA : Organisme de Contrôle Agréé, qui peut être un OC Organisme Certificateur ou un OI Organisme d'Inspection

CVI : Casier Viticole Informatisé

# 1.3. Les acteurs de l'application

Les utilisateurs de l'application sont :

- Les organismes (ODG, OCA) : l'organisme dépose une demande d'extraction de données. Si la demande est acceptée par le site INAO, il peut alors télécharger le fichier extrait.

- Les sites INAO : le site peut saisir la demande d'un organisme (ODG, OCA) si ce dernier n'a pas la possibilité de le faire directement dans l'application (sur la base du formulaire de demande de l'instruction de service INAO-IS-2009-34 préalablement remis). Il vérifie la recevabilité et la conformité de la demande avec la convention et le plan de contrôle/d'inspection. Il la rejette si elle n'est pas conforme. Il la valide et réalise l'extraction si elle est conforme.

L'administrateur de l'application

- Il gère les importations des fichiers CVI et les fiches d'identification des organismes et des sites INAO.

# Connexion

#### Pour accéder à l'application EDI-CVI

Vous devez lancer votre navigateur internet (Internet Explorer) et taper l'adresse suivante :

# http://edi.inao.gouv.fr/

Conformément aux dispositions découlant de l'instruction de service (INAO-IS-2009-34), l'organisme fournit à l'INAO son n° SIRET (utilisé comme identifiant de connexion) et son adresse mail qui sont enregistrés avec la référence de la convention dans l'interface EDI (après saisie dans l'Extranet par le service modernisation de l'INAO).

| EDI-Echanges des données informatisées                                                                                                    |   |
|----------------------------------------------------------------------------------------------------|---|
| Accueil > Authentification                                                                                                    | 2 |
| 10:14:20                                                                                                    |   |
| Veuillez saisir votre identifiant et votre mot de passe.<br><u>Mot de passe oublié ?</u> Utilisateur (N° SIRET) : Mot de passe : Mémoriser mes paramètres <u>Connexion</u> |   |
| Vous n'avez pas encore de mot de passe ?<br>Activer votre compte                                                                                                    |   |

INAO 2011-2016

# 2.1. Activation du compte

Le lien « Activer mon compte » sert au départ à activer le compte de l'organisme ou du site INAO. Cette procédure d'initialisation de mot de passe ne se fait qu'une seule fois.

| EDI-Echanges des données informatisées          | Pas de session en cours : <u>Connexion</u> |
|-------------------------------------------------|--------------------------------------------|
| Accueil > Authentification > Activer mon compte | ?<br>405                                   |
| 10:25:34                                        |                                            |
| N° SIRET de l'organisme                         |                                            |
|                                                 |                                            |

INAO 2011-2016

L'utilisateur doit saisir dans la fenêtre « Activer mon compte » le N° de Siret pour que les paramètres de connexion (mot de passe d'initialisation) lui soit automatiquement communiqué par messagerie (boite mail initiale de l'organisme ou du site).

Ensuite, à la première connexion, l'utilisateur est invité à personnaliser son mot de passe.

### 2.2. Mémorisation du compte

La case à cocher "Mémoriser mon profil" permet, si elle est activée, de mémoriser lors de prochaines connexions à l'application, le nom de l'utilisateur qui apparaît alors automatiquement (mais pas le mot de passe)

### 2.3. Perte du mot de passe

Le lien « Mot de passe perdu » permet de réinitialiser le mot de passe sur le même principe que « Activer mon compte ». Il est utilisé en cas d'oubli ou de perte du mot de passe

| EDI-Echanges des données informatisées                        |                                            |
|---------------------------------------------------------------|--------------------------------------------|
| INSTITUT NATIONAL<br>DE L'ORIGINE ET DE<br>LA QUALITÉ         | Pas de session en cours : <u>Connexion</u> |
| Accueil > Authentification > Réinitialisation du mot de passe | ADE                                        |
| 10:27:08                                                      |                                            |
| N° SIRET de l'organisme                                       |                                            |
|                                                               | INAO 2011-2016                             |

Un manuel utilisateur du module d'extraction des données CVI destiné aux Sites INAO est accessible à l'adresse suivante :

https://www.inao.gouv.fr/fichier/INAO-EDI-CVI-Manuel-Utilisateur-Extraction-Sites-INAO.pdf

L'instruction de service sur les conditions d'accès des agents de l'INAO aux extractions du CVI via le logiciel EDI-CVI, les règles d'utilisation des fichiers ainsi obtenus et le nouveau module d'extraction des données CVI dans le logiciel EDI-CVI, est accessible à l'adresse suivante :

https://www.inao.gouv.fr/fichier/INAO-IS-2014-06---Module-extraction-EDI-CVI-2.0.pdf

La page d'accueil est pratiquement identique selon que l'on soit dans la plateforme du site INAO ou de l'organisme. Seules les données des demandes sont spécifiques à chaque utilisateur.

A partir de l'écran d'accueil un fil d'Ariane se construit au fur de navigation et permet de revenir aux écrans précédents facilement en un clic.

La page d'accueil comporte :

- Le logo INAO
- Le nom de l'application
- le nom de l'utilisateur
- Un message de bienvenue
- Une zone « Message » utilisée par l'administrateur de l'application pour toute information, si nécessaire, de l'ensemble des utilisateurs connectés au logiciel
- Les dates de mise à jour des données CVI Récoltes et Parcellaires reçues des douanes.
- Une liste des demandes concernant l'utilisateur.
- et également des boutons et des liens :

| Description des différents liens                                                 |                                                     |  |  |  |  |  |  |
|----------------------------------------------------------------------------------|-----------------------------------------------------|--|--|--|--|--|--|
| Version 3.0 Un lien avec le numéro de version en cours de l'application qui redi |                                                     |  |  |  |  |  |  |
|                                                                                  | vers un écran qui liste les évolutions des versions |  |  |  |  |  |  |
| Mon compte                                                                       | Pour accéder à la gestion du compte                 |  |  |  |  |  |  |

| <u>Mon organisme</u>      | Pour consulter la fiche détaillée de l'organisme et demander si         |  |  |  |  |  |  |  |  |  |
|---------------------------|-------------------------------------------------------------------------|--|--|--|--|--|--|--|--|--|
|                           | nécessaire une mise à jour des informations                             |  |  |  |  |  |  |  |  |  |
| <u>Mon site</u>           | our consulter la fiche détaillée du site INAO et demander si nécessaire |  |  |  |  |  |  |  |  |  |
|                           | une mise à jour des informations.                                       |  |  |  |  |  |  |  |  |  |
| <u>Déconnexion</u>        | Se déconnecter de l'application                                         |  |  |  |  |  |  |  |  |  |
| Logiciel de décompression | Téléchargement du logiciel de décompression préconisé                   |  |  |  |  |  |  |  |  |  |
| Sites INAO                | Affichage d'un écran avec la liste et les coordonnées des sites INAO    |  |  |  |  |  |  |  |  |  |
| Crganismes                | Affichage d'un écran avec la liste et les coordonnées des organismes    |  |  |  |  |  |  |  |  |  |
|                           | ayant signé la convention                                               |  |  |  |  |  |  |  |  |  |

| Description des différents boutons |                                                                                                    |  |  |  |  |  |  |
|------------------------------------|----------------------------------------------------------------------------------------------------|--|--|--|--|--|--|
| 2<br>AIDE                          | Permet d'accéder au manuel utilisateur du logiciel EDI-CVI                                                                                  |  |  |  |  |  |  |
| Nouvelle demande                   | Saisie d'une nouvelle demande                                                                                                    |  |  |  |  |  |  |
| <b>C</b> Toutes les demandes       | Accès à l'outil permettant de filtrer les demandes          Filtres         Etat       Image: Chercher         Organisme, auteur, site INAO |  |  |  |  |  |  |
| <b>Q</b> Demandes en cours         | N'afficher que les demandes en cours                                                                                                    |  |  |  |  |  |  |
| <u>_</u>                           | Accès à la fiche de demande                                                                                                    |  |  |  |  |  |  |
| <u>/</u>                           | Cloner ou dupliquer une demande                                                                                                    |  |  |  |  |  |  |
| \$                                 | Télécharger le résultat de l'extraction                                                                                                    |  |  |  |  |  |  |
| < [1] <u>2</u> <u>3</u> >          | La grille contient un maximum de 10 demandes par page. Cliquer sur les boutons pour accéder à une autre page                                |  |  |  |  |  |  |

# 3.1. Les différents comptes

#### Mon compte

Pour personnaliser la connexion, vous pouvez entrer votre nom et votre mail.

Si votre nom est renseigné : le bandeau de bienvenue sera également personnalisé avec votre nom plutôt que celui de l'organisme ou du site initialement utilisé.

Si votre mail est renseigné : les messages de suivi des demandes iront sur votre boite mail au lieu de celle initialement fournie. Par contre, les messages concernant les mots de passe resteront liés à la boite mail initiale.

C'est dans « Mon compte » que vous avez la possibilité de changer votre mot de passe par le biais du lien « Changer mon mot de passe ». Entrer votre ancien mot de passe, puis le nouveau et confirmer.

#### Mon Site

Pour les utilisateurs de type « Site INAO », en cliquant sur « Mon Site », les informations sur le site s'affichent.

#### Mon organisme

Pour les utilisateurs de type « organisme », en cliquant sur « Mon Organisme », les informations sur l'organisme s'affichent.

|                           |                                                                       |                                                                                     | Fiche Organisme                                |                                                                  |
|---------------------------|-----------------------------------------------------------------------|-------------------------------------------------------------------------------------|------------------------------------------------|------------------------------------------------------------------|
| 17:48:43                  |                                                                       |                                                                                     |                                                | Organisme, Déconnexior                                           |
| Organisme                 |                                                                       |                                                                                     |                                                |                                                                  |
| Site INAO par défa        | ult INAO Tours 🔽 Eni                                                  | registrer                                                                           |                                                |                                                                  |
| Informa                   | ations Organisme                                                      | Informations président                                                              |                                                |                                                                  |
| Organisme :               | Service de cibtrike des AOC de<br>Corse(SCAC)                         | Titre Mr<br>Nom DUBAIN                                                              |                                                | emandes en cours                                                 |
| Adresse 2<br>complète : 8 | 289 rue jean jacques rousseaux<br>29460 La Lune                       | Prénom Arnaud                                                                       |                                                | premier<br>échargement                                           |
| Tél: 0<br>Fax: 0          | 16 66 88 99 00<br>16 66 88 99 00                                      |                                                                                     |                                                | - 💡 🚯                                                            |
| Type<br>organisme :       | DCA                                                                   |                                                                                     | tion and                                       |                                                                  |
| courriel au site INAC     | b erreur dans votre fiche, veuillez<br>D dor<br>Lion<br>Message Inser | z adresser une demande de rectilica<br>→ Demande de<br>tion Options Format du texte | correction de la fiche de xxx.<br>Développeur  | 10/02/2010 Y                                                     |
| INAO 2010                 | Coller<br>Coller<br>Presse-papi S                                     | × 11 × A* A* H = + H ぞ<br>§ ♥ × A + ■ = = ■ 譯 譯<br>Texte simple                     | Carnet Vérifier<br>d'adresses les noms<br>Noms | Joindre Joindre<br>in fichier l'élément 😹 Signature *<br>Inclure |
|                           | Enyoyer Cci XXXX                                                      | -TOURS@inao.gouv.fr                                                                 |                                                |                                                                  |
|                           | O <u>bj</u> et : Dema                                                 | ande de correction de la fiche de xxx.                                              |                                                |                                                                  |

- Vous devez sélectionner le site INAO par défaut et l'enregistrer.

- En cas d'erreur ou de modification d'information, le lien «**Demande de correction** » ouvre la boîte «nouveau message« et le pré remplit : le destinataire sera le site INAO par défaut, et en copie l'organisme (courriel de l'organisme et non du contact de «Mon compte »), l'objet sera intitulé *« demande de correction de la fiche de « nom de l'organisme – téléphone de l'organisme »* »

- dans le corps du message vous devez préciser les modifications souhaitées.

#### Procédure :

Le site INAO reçoit le message de demande de correction de l'organisme, vérifie la demande et la transmet aux services Contrôles, Juridique, Produits et Modernisation. Le service Modernisation met à jour la fiche de l'Organisme (dans l'Extranet) puis importe les informations par le biais d'un fichier CSV dans l'interface EDI.

# 3.2. Filtre et Recherche de demande

La recherche peut se faire par les boutons "Toutes les demandes" ou "Demande en cours" pour effectuer un filtre des demandes.

| Filtre | S |            |      |                     |                |              |
|--------|---|------------|------|---------------------|----------------|--------------|
| Etat   |   | Date entre | et 📃 | 🛛 🗾 Organisme, auto | eur, site INAO | <br>Chercher |

# 3.3. Logiciel de décompression

Le logiciel de décompression de fichier préconisé est **7zip**, nécessaire pour consulter les données extraites de la base. Le lien vers le logiciel de décompression permet l'accès à une page du site officiel de téléchargement du logiciel 7zip :

(<u>http://www.7-zip.org/</u>).

# 4.1. Préparation et saisie d'une demande

#### Préparation de la demande

Avant d'effectuer une demande, l'organisme ou le site (en charge de saisir la demande à la place de l'organisme qui ne dispose pas d'un équipement informatique/bureautique) doit préparer son fichier CSV des appellations et EVV.

Ce fichier csv peut être obtenu à partir du fichier des opérateurs habilités et/ou identifiés. Il peut être créé via excel, et obligatoirement sauvegardé sous format CSV avec séparateur point-virgule. Il doit contenir les quatre champs suivants :

CAIR : code Aire d'appellation CVI EVV : numéro CVI LEVV : libellé de l'exploitation viti-vinicole. SIRET : numéro SIRET

Les colonnes doivent être conservées dans cet ordre : CAIR, EVV, LEVV, SIRET

| CAIR | EVV | LEVV | SIRET |
|------|-----|------|-------|
|      |     |      |       |

Les intitulés des colonnes doivent être repris à l'identique.

Seule la colonne SIRET n'est pas obligatoirement à compléter.

Les colonnes doivent être impérativement enregistrées **sous format « texte »** afin d'éviter de perdre notamment pour la colonne EVV le « 0 » du département (exemple 07 pour l'Ardèche).

Le libellé de l'exploitation (LEVV) ne doit pas dépasser 30 caractères.

#### Saisie d'une nouvelle demande

Cet écran est utilisé pour la création d'une demande. L'utilisateur complète le formulaire de demande en ligne et y joint le fichier CSV des opérateurs et appellations souhaitées, qu'il a préparé au préalable.

Le fils d'Ariane en haut de l'écran permet Accueil > Nouvelle demande à tout moment de revenir sur l'écran précédent.

| <u>Accueil</u> > Nouvelle demand                                                          | le                                                                                                    |
|-------------------------------------------------------------------------------------------|----------------------------------------------------------------------------------------------------|
| 11:24:52                                                                                  |                                                                                                    |
| Organisme :                                                                               | Organisme d'Inspection viticole de la Vallée du Rhône (OIVR) 84350 COURTHEZON                                                                                                    |
| Auteur :                                                                                  |                                                                                                    |
| Référence de la convention :                                                              |                                                                                                    |
| Site INAO :                                                                               | ···· <b>···</b>                                                                                                    |
| Nature :                                                                                  | O Parcellaire O Récolte                                                                                                    |
| Format du fichier résultat attendu :                                                      |                                                                                                    |
| Durée de conservation souhaitée :<br>Vous pouvez indiquer la durée en                     |                                                                                                    |
| nombre de jours, mois ou années en<br>forme libre                                         |                                                                                                    |
| Date souhaitée de mise à<br>disposition :                                                 | 17/08/2010                                                                                                    |
| Personnes habilitées à utiliser les                                                       | Ajouter                                                                                                    |
|                                                                                           | Saisissez le nom et le prénom de la personne habilitée et cliquez sur + pour l'ajouter                                                                                                    |
| Mesures de sécurité :                                                                     |                                                                                                    |
| Mesures de sécurité mises en œuvre<br>pour respecter l'art. 34 - loi n°78-17 du<br>6/1/78 |                                                                                                    |
| Autres observations<br>complémentaires jugés utiles :<br>Facultatif                       |                                                                                                    |
| Liste des appellations :                                                                  | Joindre le fichier des appellations et EVV demandées (format csv) :<br>Aide : <u>Exemple de fichier attendu</u> , <u>Structure de fichier attendue</u><br>Parcourir_ VIII Intégrer<br>En attente d'intégration de fichier |
|                                                                                           | -                                                                                                    |
|                                                                                           | V Créer la demande                                                                                                    |

L'utilisateur saisit :

- L'organisme concerné (si c'est un site INAO qui saisit, sinon il s'affiche en lecture seule)

- L'auteur (si c'est un site INAO qui saisit, sinon il s'affiche en lecture seule).

- Le site INAO concerné (si l'organisme saisit : le site par défaut s'affiche avec possibilité de sélectionner un autre site). Si c'est le Site INAO qui saisit, le site s'affiche en lecture seule.

- Le format du fichier résultat attendu est coché par défaut CSV (conseillé).

- La Date souhaitée de mise à disposition (un calendrier)

- Les Personnes habilitées à utiliser les informations

- a. Une zone texte "NOM Prénom" + un bouton "Ajouter"
- b. Une liste de noms prénoms avec un lien "Retirer" en face de chaque nom
- Les zones :

 - « Objectif de la demande » - « Durée de conservation souhaitée » - « Mesures de sécurité mises en œuvre », sont des zones de textes obligatoires.

- « Observations complémentaires » est une zone de texte facultative

Après avoir rempli les différentes zones, il faut y joindre le fichier des appellations et EVV demandées (format CSV) préalablement préparé.

Joindre le fichier des appellations et EVV demandées (format csv) : Aide : <u>Exemple de fichier attendu</u>, <u>Structure de fichier attendue</u>

La partie « Aide » vous donne des informations sur le fichier attendu :

- En cliquant sur le premier lien, l'utilisateur pourra télécharger un exemple de fichier CSV valide.

- Le deuxième lien lui permet de télécharger un fichier pdf de description de la structure du fichier attendu.

Le bouton Parcourir... permet de sélectionner le fichier CSV se trouvant sur votre

disque. Le bouton permet de charger le fichier CSV sélectionné et si ce fichier est viable, la liste des appellations contenues dans le fichier s'affiche

Toutefois, si le nombre d'enregistrements de l'extraction potentielle est supérieur à une limite de 100 000 (qui sera paramétrable dans le fichier web.config), la création est bloquée et l'utilisateur voit un message d'erreur : "Votre demande produira une extraction supérieure à la limite imposée de 100 000 lignes. Réduisez le nombre des appellations ou d'opérateurs."

L'intégration du fichier CSV est obligatoire pour pouvoir créer la demande.

- Activer ensuite le bouton

L'état de la demande affiche "Demande en cours".

Un courriel est envoyé automatiquement :

- Au demandeur, avec un accusé de réception
- Au site INAO (si c'est l'organisme qui saisit) afin qu'il puisse traiter la demande.

Créer la demande

A l'issue de la création de la demande, il n'est pas possible de modifier le contenu du formulaire ou de supprimer la demande.

L'organisme peut toutefois annuler sa demande en cours.

#### Annulation de la demande en cours par l'organisme

Tant que l'état de la demande est « Demande en cours », l'organisme a la possibilité d'annuler sa demande.

Cliquer sur la loupe pour accéder à la fiche. Vous aurez le choix entre

Si l'organisme annule la demande, un message est envoyé et

l'état de la demande devient « Demande Annulée », la date de la décision est affichée. Rappel : le site n'a pas la possibilité d'annuler une demande mais il peut la refuser.

#### Cloner ou dupliquer une demande

Il est possible, à tout moment et peu importe l'état, de dupliquer une demande.

Pour cela, il faut cliquer sur le crayon 🐔 correspondant à la demande.

- Les différentes zones de saisie de la nouvelle demande seront donc pré-remplies à l'identique de la demande dupliquée. Ces zones pourront être modifiées.

\_ Il faudra néanmoins joindre le fichier CSV (qui lui ne sera pas dupliqué). Puis « Créer la demande »

# 4.2. Traitement de la demande

Dès qu'une demande est déposée, le formulaire est consultable et la demande est traitée par le site.

La décision de refuser ou de générer l'extraction n'est possible que dans la plateforme du site et n'est possible que lorsque la demande affiche "Demande en cours".

| С | liquer | sur   | la   | loupe    | 4 | pour   | accéd | er à | la | fiche. | Vous | aurez | le | choix | entre : |
|---|--------|-------|------|----------|---|--------|-------|------|----|--------|------|-------|----|-------|---------|
|   | 🗸 Gé   | nérer | l'ex | traction | × | Refuse | er    | Reto | ur |        |      |       |    |       |         |

#### Refuser la demande sans générer l'extraction

Pour refuser une demande, il faut préalablement et obligatoirement saisir la raison du refus.

Si la demande n'est pas recevable ou pas conforme, il faut saisir la raison du refus dans la zone « Motif du rejet » avant de la refuser.

Si l'extraction n'est pas réalisable pour « Motifs techniques » (données CVI non disponibles, réseau défaillant ...), il suffit de cocher la case « Motif technique » avant de la refuser, il n'est alors pas obligatoire de saisir un motif de rejet.

| Motifs techniques : 📃 |  |   |  |  |  |  |  |
|-----------------------|--|---|--|--|--|--|--|
| Motifs du rejet :     |  | ^ |  |  |  |  |  |
|                       |  |   |  |  |  |  |  |
|                       |  |   |  |  |  |  |  |
|                       |  |   |  |  |  |  |  |
|                       |  | V |  |  |  |  |  |

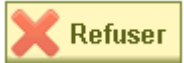

Puis Cliquer sur . Un courriel est envoyé à l'organisme pour l'informer que la demande a été refusée. L'état de la demande affiche : "Demande refusée" avec la date de la décision.

#### Générer l'extraction

Le bouton "Générer l'extraction" permet de générer les fichiers d'extraction. L'extraction peut durer plusieurs minutes. Elle se fait en arrière plan. Vous pouvez fermer l'application et y revenir ultérieurement.

Pendant l'extraction, l'état de la demande concernée est : « Extraction en cours ». Quand le fichier résultat est prêt, un message s'affiche : "Extraction générée".

#### Refuser ou Accepter la demande après extraction

Si durant l'extraction, le fichier ne génère aucun résultat, la demande est rejetée automatiquement pour Motif technique : L'extraction ne génère aucun résultat ».

Le site INAO ouvre et consulte le formulaire de demande par le biais de la loupe a des informations supplémentaires s'affichent

| n°78-17 du 6/1/78 :                                                                        |                                |                 |               |                          |       |
|--------------------------------------------------------------------------------------------|--------------------------------|-----------------|---------------|--------------------------|-------|
| Fichier des EVV par appellation au<br>format csv :                                         | DR2009 CDP.csv                 |                 |               |                          |       |
| Date de création de la demande :                                                           | 29/06/2011                     |                 |               |                          |       |
| Autres observations :                                                                      |                                |                 |               |                          |       |
| Etat de la demande :                                                                       | Extraction générée             |                 |               |                          |       |
| Date maxi de réponse :                                                                     | 29/07/2011                     |                 |               |                          |       |
| Date de la décision :                                                                      |                                |                 |               |                          |       |
| Comptage par appellation des<br>opérateurs EVV et des<br>enregistrements extraits de CVI : | Liste des appellations<br>1582 | Nb d'EVV<br>146 | Nb d'enregist | rements extraits<br>1696 |       |
| L'extraction :                                                                             | 607_POTP_lundi 4 juill         | et 2011.zip     |               |                          |       |
| Motifs techniques :                                                                        |                                |                 |               |                          |       |
| Motifs du rejet :                                                                          |                                |                 |               |                          | <br>~ |
|                                                                                            |                                |                 |               |                          |       |
|                                                                                            |                                |                 |               |                          |       |
|                                                                                            |                                |                 |               |                          |       |
|                                                                                            |                                |                 |               |                          | <br>V |
|                                                                                            | 🗸 A                            | ccepter         | 🗙 Refuser     | Retour                   |       |

Le site vérifie la liste des opérateurs et des appellations liées aux compétences de l'organisme.

Il peut également télécharger le fichier « résultat » de données de l'Extraction (en cliquant sur le nom du fichier compressé .zip) pour en vérifier le contenu.

Il confirme ensuite sa décision d'accepter ou de refuser la demande (selon la procèdure déjà définie plus haut).

#### Accepter la demande

Accepter

Quand le bouton est activé, un courriel est envoyé à l'organisme pour l'informer que la demande a été acceptée et l'inviter à télécharger le fichier. L'état de la demande affiche : "Demande validée" avec la date de la décision.

| Demande    | Nº  | Objet       | N°Siret        | Organisme                                                          | Auteur | Site Inao       | Etat               | Décision   | Téléchargé |   |
|------------|-----|-------------|----------------|--------------------------------------------------------------------|--------|-----------------|--------------------|------------|------------|---|
| 06/07/2010 | 187 | Parcellaire | 50396333200013 | Organisme d'Inspection<br>viticole de la Vallée du<br>Rhône (OIVR) | тіті   | INAO<br>Avignon | Demande<br>refusée | 06/07/2010 |            |   |
| 06/07/2010 | 188 | Parcellaire | 50396333200013 | Organisme d'Inspection<br>viticole de la Vallée du<br>Rhône (OIVR) | тіті   | INAO<br>Avignon | Demande<br>validée | 06/07/2010 |            | چ |

# 4.3. Télécharger le fichier de données

Lorsque la demande est validée alors le bouton dans la page d'accueil permet de télécharger le fichier de l'extraction.

Le fichier de l'extraction est également disponible dans la fiche de la demande via le lien d'extension zip.

Ce fichier zip doit être téléchargé et copié dans l'ordinateur de l'utilisateur. Il faut ensuite utiliser un logiciel de décompression (7zip est conseillé – voir chapitre 5.3 Logiciel de décompression) pour extraire le fichier csv.

Chaque téléchargement effectué par l'organisme sera enregistré dans la base de données pour consultation de l'historique de téléchargement du fichier d'extraction de la demande.

# 4.4. Consulter et suivre une demande

Dès la page d'accueil de la plateforme, il est possible de suivre l'état d'avancement de chacune des demandes : "Demande en cours", "Demande annulée", "Extraction en cours", "Extraction générée", "Demande validée", "Demande refusée".

| Demande    | N°  | Objet       | N°Siret        | Organisme                                                          | Auteur | Site Inao       | Etat               | Décision   | Téléchargé |   |   |
|------------|-----|-------------|----------------|--------------------------------------------------------------------|--------|-----------------|--------------------|------------|------------|---|---|
| 06/07/2010 | 187 | Parcellaire | 50396333200013 | Organisme d'Inspection<br>viticole de la Vallée du<br>Rhône (OIVR) | тіті   | INAO<br>Avignon | Demande<br>refusée | 06/07/2010 |            |   |   |
| 06/07/2010 | 188 | Parcellaire | 50396333200013 | Organisme d'Inspection<br>viticole de la Vallée du<br>Rhône (OIVR) | тіті   | INAO<br>Avignon | Demande<br>validée | 06/07/2010 |            | ٩ | چ |

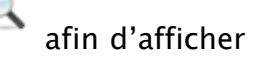

# Pour consulter une demande en particulier, il faut cliquer sur la loupe le formulaire de suivi de la demande :

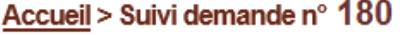

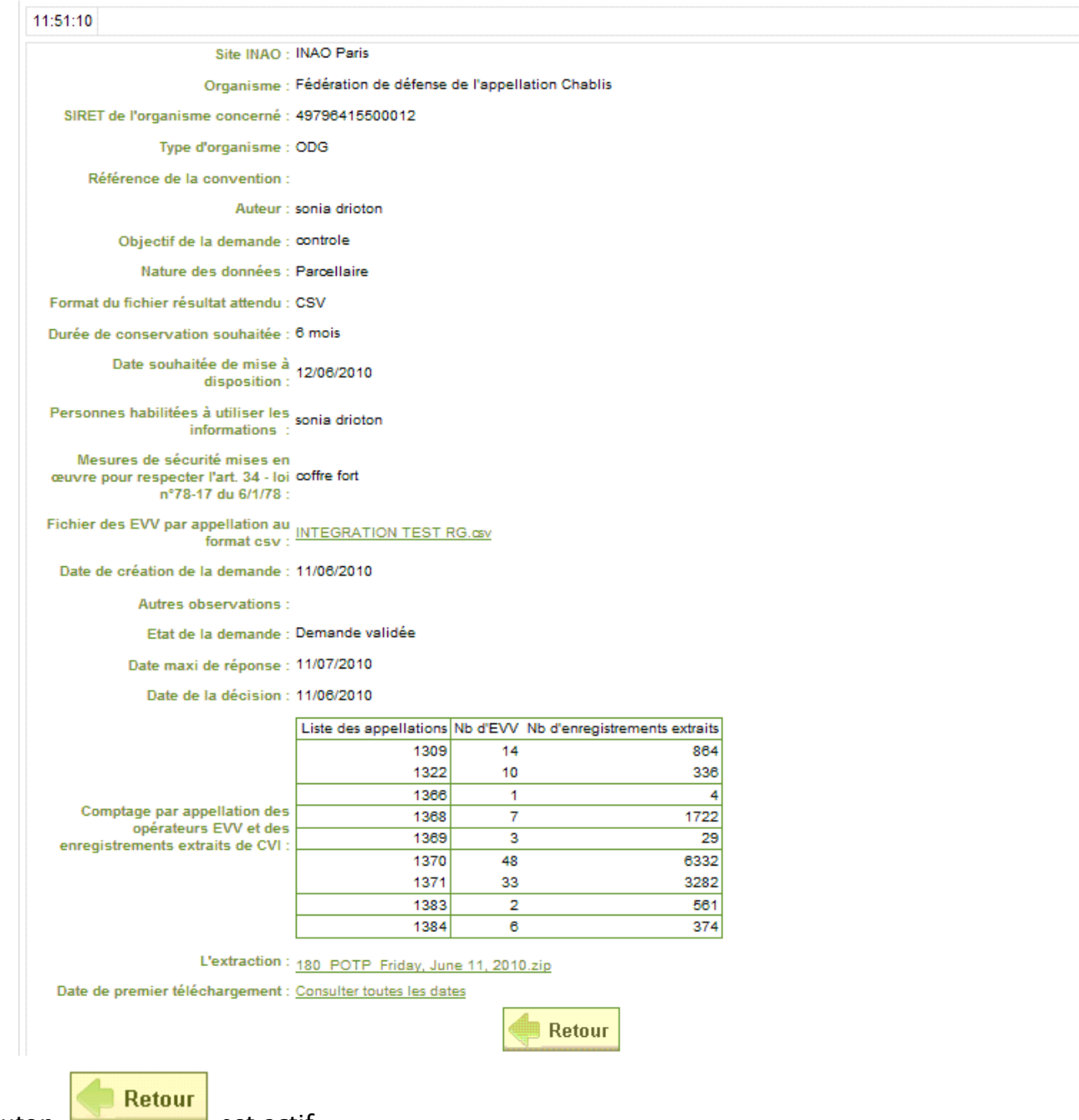

Le bouton

est actif.

Le fichier initial CSV de la demande EVV est consultable en cliquant sur le lien.

Le fichier de l'extraction est mis à disposition en cliquant sur le lien d'extension zip (ce fichier doit être copié sur l'ordinateur, dézippé avant d'être utilisé).

Le site INAO voit un lien "Historique des téléchargements" qui permet la consultation de l'historique des dates et auteurs qui ont réalisé le téléchargement. Seuls les téléchargements effectués par l'organisme sont enregistrés.

En plus des informations sur la demande, seront affichés :

- l'état de la demande, le motif du rejet (s'il y a lieu)

- la date de la demande

- la date maximum de la réponse (date de la demande + 1 mois)
- la date de l'extraction
- la date de la décision
- la date de du premier téléchargement (faite par l'organisme)
- l'identifiant du fichier extrait (référence fichier source / référence du lot extrait)
- le comptage par appellation des opérateurs EVV et des enregistrements extraits de CVI

# Description des fichiers extraits

Les données de l'extraction sont consultables sous excel.

Ces données proviennent des fichiers CVI. Les structures sont accessibles aux adresses suivantes :

https://www.inao.gouv.fr/fichier/INAO-EDI-CVI-Extraction-CVI-Quantum-fiscalite.pdf

# 5.1. Extraction des données Parcellaires

« Ajout INAO » dans la colonne « Observations » ci-dessous signifie que cette donnée a été ajoutée au fichier CVI par l'INAO à la demande des organismes pour faciliter l'utilisation du fichier.

DESCRIPTION DU FICHIER CSV-EXCEL PARCELLES (Parcelles cadastrales et Sous-parcelles viticoles)

| RUBRIQUE             | LIBELLE RUBRIQUE                                        | OBSERVATIONS |
|----------------------|---------------------------------------------------------|--------------|
| ISection             |                                                         | Ajout INAO   |
| INUMPCV              |                                                         | Ajout INAO   |
| I CodeCommuneRech    |                                                         | Ajout INAO   |
| referenceCadastrale  | Référence cadastrale de la parcelle (PCV)               | 0            |
| contenanceCadastrale | Contenance cadastrale de la parcelle<br>(PCV)           |              |
| codeDepartement      | Département de la commune sur laquelle est la PCV       |              |
| codeINSEECommune     | Code INSEE de la commune de rattachement de la parcelle |              |
| codeCommune          | Code INSEE de la commune sur laquelle est la parcelle   |              |
| libelleCommune       | Libellé commune                                         |              |
| lieuDit              | Nom du lieu-dit sur lequel est la parcelle              |              |
| civiliteProprietaire | Civilité du propriétaire de la parcelle                 |              |
|                      | Facultatif                                              |              |
| nomProprietaire      | Nom/raison sociale du propriétaire de la parcelle       |              |
|                      | Facultatif                                              |              |
| prenomProprietaire   | Prénom du propriétaire de la parcelle                   |              |
|                      | Facultatif                                              |              |
| dateDebutValidite    | AAAA-MM-JJ HH24:MI:SS                                   |              |
|                      | Date de début de validité de la PCV                     |              |

| RUBRIQUE                 | LIBELLE RUBRIQUE                                                                                                    | OBSERVATIONS |
|--------------------------|----------------------------------------------------------------------------------------------------|--------------|
| numeroOrdre              | Numéro unique de la SPCV dans la PCV                                                                                                    |              |
| dateModificationFonciere | Date de la modification intervenue (ou à intervenir) sur la SPCV                                                                               |              |
| codeEVV                  | Numéro d'agrément de l'EVV exploitant<br>la SPCV<br>Facultatif                                                                                 |              |
| libelleEVV               | Libellé de l'EVV exploitant la SPCV<br>Facultatif                                                                                              |              |
| Siret                    | Siret de l'opérateur bénéficiaire de<br>l'agrément EVV (Facultatif)                                                                            |              |
| etatMetier               | Libellé de l'état métier de la SPCV<br>Plantée<br>Arrachée<br>Facultatif                                                                       |              |
| segment                  | Code du segment repris sur la SPCV :<br>1 : AOP<br>3 : IGP<br>4 : VSIG<br>Facultatif                                                           |              |
| codeAire                 | Code de l'appelation<br>Facultatif                                                                                                    |              |
| CAIR                     | Si le codeproduit est renseigné aloirs icair<br>vaut gauche(codeproduit,1) +<br>milieu(codeproduit,3,3) sinon icair vaut<br>segment + codeAire | Ajout INAO   |
| libelleAire              | Libellé court de l'appelation<br>Facultatif                                                                                                    |              |
| codeProduit              | Code produit<br>Facultatif                                                                                                    |              |
| libelleProduit           | Libellé court du produit<br>Facultatif                                                                                                    |              |
| codeCepage               | Code cépage                                                                                                    |              |
| libelleCepage            | Libellé court du cépage                                                                                                    |              |
| codeCouleurCepage        | Code couleur du cépage                                                                                                    |              |
| codePorteGreffe          | Identifiant du porte-greffe<br>Facultatif                                                                                                    |              |
| ibellePorteGreffe        | Libellé court du porte greffe<br>Facultatif                                                                                                    |              |

| RUBRIQUE               | LIBELLE RUBRIQUE                                        | OBSERVATIONS |
|------------------------|---------------------------------------------------------|--------------|
| libelleMotifEncepageme | Surgreffage                                             |              |
| nt                     | Plantation issue de droits convertis                    |              |
|                        | Plantation nouvelle                                     |              |
|                        | Replantation                                            |              |
|                        | Replantation anticipée                                  |              |
|                        | Vigne mère de greffons                                  |              |
|                        | Plantation expérimentale                                |              |
|                        | Consommation familiale et assimilés                     |              |
|                        | Plantation illégale                                     |              |
|                        | Plantation OCM 2007                                     |              |
|                        | Plantation VMG OCM 2007                                 |              |
|                        | Plantation expérimentale OCM 2007                       |              |
|                        | Replantation OCM 2007                                   |              |
|                        | Replantation VMG OCM 2007                               |              |
|                        | Replantation expérimentale OCM 2007                     |              |
|                        | Plantation nouvelle OCM 2007                            |              |
|                        | Plantation nouvelle VMG OCM 2007                        |              |
|                        | Plantation nouvelle expérimentale OCM 2007              |              |
|                        | Plantation droits issus réserve OCM 2007                |              |
|                        | Replantation anticipée OCM 2007                         |              |
|                        | Plantation RQD OCM 2007                                 |              |
|                        | Replantation RQD OCM 2007                               |              |
|                        | Sur-greffage OCM 2007                                   |              |
|                        | Consommation familiale OCM 2007                         |              |
|                        | Plantation VMG OCM 2007 mobilisée AC                    |              |
|                        | Plantation expérimentale OCM 2007 mobilisée AC          |              |
|                        | Plantation OCM 2007 mobilisée AC                        |              |
|                        | Replantation VMG OCM 2007 mobilisée AC                  |              |
|                        | Replantation expérimentale OCM 2007 mobilisée AC        |              |
|                        | Replantation OCM 2007 mobilisée AC                      |              |
|                        | Plantation nouvelle VMG OCM 2007 mobilisée AC           |              |
|                        | Plantation nouvelle expérimentale OCM 2007 mobilisée AC |              |
|                        | Plantation nouvelle OCM 2007 mobilisée AC               |              |
|                        | Plantation droits issus réserve OCM 2007 mobilisée AC   |              |
|                        | Plantation nouvelle OCM 2007 mobilisée AC               |              |
|                        | Plantation droits issus réserve OCM 2007 mobilisée AC   |              |
|                        | Replantation anticipée OCM 2007 mobilisée AC            |              |
|                        | Sur-greffage OCM 2007 mobilisé AC                       |              |
|                        | Consommation familiale OCM 2007 mobilisé AC             |              |
|                        |                                                         |              |

| RUBRIQUE              | LIBELLE RUBRIQUE                                   | OBSERVATION |
|-----------------------|----------------------------------------------------|-------------|
| libelleModeFaireValoi | Propriété                                          |             |
| r                     | fermage                                            |             |
|                       | Métayage                                           |             |
|                       | Mise à disposition à titre gratuit / Commodat      |             |
| dateModeFaireValoir   | Date d'effet du changement de mode de faire valoir |             |
|                       | Facultatif                                         |             |
| campagnePlantation    | Identifiant de la campagne de plantation (AAAA-    |             |
|                       | AAAA)                                              |             |
|                       | Facultatif                                         |             |
| superficie            | Superficie de la SPCV                              |             |
|                       | Facultatif                                         |             |
| ecartRang             | Écart entre les rangs de vigne                     |             |
|                       | Facultatif                                         |             |
| ecartPied             | Écart entre les pieds de vigne                     |             |
|                       | Facultatif                                         |             |
| dateDebutGestion      | Date de début de gestion par l'EVV                 |             |
|                       | Facultatif                                         |             |
| dateFinGestion        | Date de fin de gestion par l'EVV                   |             |
|                       | Facultatif                                         |             |

# 5.2. Extraction des données Récoltes

### DESCRIPTION DU FICHIER CSV XLS RECOLTE (Informations générales relatives à la récolte)

Fichier recoltes.csv :

| RUBRIQUE                    | LIBELLE RUBRIQUE                                              | OBSERVATION |
|-----------------------------|---------------------------------------------------------------|-------------|
| IdRecolte                   |                                                               | Ajout INAO  |
| CodeEVV                     | Numéro d'agrément VEVV du déclarant                           | 5           |
| LibelleEVV                  | Libellé de l'EVV délarant                                     |             |
| Sire                        | Siret de l'opérateur bénéficiaire de l'agrément EVV           |             |
|                             | (Facultatif)                                                  |             |
| Campagne                    | Identifiant de la campagne de récolte en cours :<br>AAAA-AAAA |             |
| CodeProduit                 | Code du produit                                               |             |
| CAIR                        |                                                               | Ajout INAO  |
| CodeCommuneRech             |                                                               | Ajout INAO  |
| LibelleProduit              | Libellé du produit                                            | <b>J</b>    |
| MentionValorisante          | Mention valorisante Facultatif                                |             |
| LibelleZoneViticole         | Libellé zone viticole Facultatif                              |             |
| Superficie                  | Superficie de la récolte                                      |             |
| OtaPacoltaTotala            | Volume de vin obtenu (Exploitent) Facultatif                  |             |
| (Exploitant)                | volume de vin obtenu (Exploitant) Facultati                   |             |
| OteRecolteTotale            | Volume de vin obtenu (Bailleur) Facultatif                    |             |
| (Bailleur)                  | volume de vin obtend (Damedr) i deditati                      |             |
| OteRecolteCavePartic        | Quantité de récolte en cave particulière Volume de            |             |
| uliere (Exploitant)         | vin obtenu (Exploitant) Facultatif                            |             |
| QteRecolteCavePartic        | Quantité de récolte en cave particulière Volume de            |             |
| uliere (Bailleur)           | vin obtenu (Bailleur) Facultatif                              |             |
| QteVinification             | Quantité produite pour destination vinification               |             |
| (Exploitant)                | (Exploitant) Facultatif                                       |             |
| QteVinification             | Quantité produite pour destination vinification               |             |
| (Bailleur)                  | (Bailleur) Facultatif                                         |             |
| QteConcentration            | Quantité produite pour destination concentration              |             |
| (Exploitant)                | (Exploitant) Facultatif                                       |             |
| QteConcentration            | Quantité produite pour destination concentration              |             |
| (Bailleur)                  | (Bailleur) Facultatif                                         |             |
| QteAutreDestination         | Quantité produite pour destination autre (Exploitant)         |             |
| (Exploitant)                | Facultatif                                                    |             |
| QteAutreDestination         | Quantité produite pour destination autre (Bailleur)           |             |
| (Bailleur)                  | Facultatif                                                    |             |
| QteMCNonUt<br>(Evenlaitant) | Quantité de MC ou MCR obtenu non utilisé                      |             |
| (Exploitant)                | Explorant) Facultati                                          |             |
| (Baillour)                  | Quantite de MC ou MCR obtenu non utilise (Banieur)            |             |
| (Dameur)                    | Quantité de vin sans AOP /IGP avec ou sans cénage +           |             |
| (Exploitant)                | rehêches (Exploitant) Facultatif                              |             |
| OteSansAOPIGP               | Quantité de vin sans AOP /IGP avec ou sans cénage +           |             |
| (Bailleur)                  | rebêches (Bailleur) Facultatif                                |             |
| OteAOPIGP                   | Quantité de vin AOP /IGP dans la limite du                    |             |
| (Exploitant)                | rendement autorisé (Exploitant) Facultatif                    |             |
| OteAOPIGP (Bailleur)        | Quantité de vin AOP /IGP dans la limite du                    |             |
|                             | rendement autorisé (Bailleur) Facultatif                      |             |
| QteAEliminer                | Quantité à éliminer (Exploitant) Facultatif                   |             |
| (Exploitant)                |                                                               |             |
| QteAEliminer                | Quantité à éliminer (Bailleur) Facultatif                     |             |
| (Bailleur)                  |                                                               |             |
| QteEauEliminee              | Quantité d'eau éliminée pour enrichissement                   |             |
| (Exploitant)                | (Exploitant) Facultatif                                       |             |

| QteEauEliminee                    | Quantité d'eau éliminée pour enrichissement                                                                                                    |            |
|-----------------------------------|----------------------------------------------------------------------------------------------------|------------|
| (Bailleur)                        | (Bailleur) Facultatif                                                                                                    |            |
| QteVSI (Exploitant)               | Quantité substituable individuel (VSI) Exploitant                                                                                                    |            |
|                                   | Facultatif                                                                                                    |            |
| QteVSI (Bailleur)                 | Quantité substituable individuel (VSI) Bailleur<br>Facultatif                                                                                                    |            |
| QteVCI (Exploitant)               | Quantité complémentaire individuel (VCI) Exploitant<br>Facultatif                                                                                                    |            |
| QteVCI (Bailleur)                 | Quantité complémentaire individuel (VCI) Bailleur<br>Facultatif                                                                                                    |            |
| NomBailleur                       | Nom du propriétaire bailleur à fruit Facultatif                                                                                                    |            |
| CodePPMBailleur                   | N° d'agrément VPPM du bailleur à fruit Facultatif                                                                                                    |            |
| MotifNonRecolte                   | Libellé du motif de non récolte Facultatif                                                                                                    |            |
| CodeTypeDeclaration               | Type de déclaration<br>DRN Déclaration de récolte normale<br>DRS Déclaration de récolte simplifiée<br>DNAR Déclaration normale d'absence de récolte<br>DARS Déclaration d'absence de récolte simplifiée |            |
| LibelleTypeDepot                  | Type de dépôt Prodouane (DTI) ou Aladin (manuel)                                                                                                    |            |
| QteVenduesRaisins<br>(Exploitant) |                                                                                                    | Ajout INAO |
| QteVenduesRaisins<br>(Bailleur)   |                                                                                                    | Ajout INAO |
| QteVenduesMouts<br>(Exploitant)   |                                                                                                    | Ajout INAO |
| QteVenduesMouts<br>(Bailleur)     |                                                                                                    | Ajout INAO |
| QteApporteesCave<br>(Exploitant)  |                                                                                                    | Ajout INAO |
| QteApporteesCave<br>(Bailleur)    |                                                                                                    | Ajout INAO |

#### Fichier recoltes\_Cave.csv

| RUBRIQUE        | LIBELLE RUBRIQUE                                  | OBSERVATION |
|-----------------|---------------------------------------------------|-------------|
| IdRecolte       |                                                   | Ajout INAO  |
| CodeEVV         | Numéro d'agrément VEVV du déclarant               |             |
| CodePPMBailleur | N° d'agrément VPPM du bailleur à fruit Facultatif |             |
| CodeProduit     | Code du produit                                   |             |
| Campagne        | Volume de vin obtenu (Exploitant)                 |             |
| CodeEVV         | Numéro CVI de la cave                             |             |
| LibEVV          | Libellé EVV de la cave                            |             |
| QteExp          | Volume de vin obtenu (Exploitant)                 |             |
| QteBai          | Volume de vin obtenu (Bailleur)                   |             |

#### Fichier recoltes\_Mouts.csv

| RUBRIQUE        | LIBELLE RUBRIQUE                                  | OBSERVATION |
|-----------------|---------------------------------------------------|-------------|
| IdRecolte       |                                                   | Ajout INAO  |
| CodeEVV         | Numéro d'agrément VEVV du déclarant               |             |
| CodePPMBailleur | N° d'agrément VPPM du bailleur à fruit Facultatif |             |
| CodeProduit     | Code du produit                                   |             |
| Campagne        | Volume de vin obtenu (Exploitant)                 |             |
| CodeEVV         | Numéro CVI de la cave                             |             |
| LibEVV          | Libellé EVV de la cave                            |             |
| QteExp          | Volume de vin obtenu (Exploitant)                 |             |
| QteBai          | Volume de vin obtenu (Bailleur)                   |             |

| RUBRIQUE        | LIBELLE RUBRIQUE                                  | OBSERVATION<br>Ajout INAO |  |
|-----------------|---------------------------------------------------|---------------------------|--|
| IdRecolte       |                                                   |                           |  |
| CodeEVV         | Numéro d'agrément VEVV du déclarant               |                           |  |
| CodePPMBailleur | N° d'agrément VPPM du bailleur à fruit Facultatif |                           |  |
| CodeProduit     | Code du produit                                   |                           |  |
| Campagne        | Volume de vin obtenu (Exploitant)                 |                           |  |
| CodeEVV         | Numéro CVI de la cave                             |                           |  |
| LibEVV          | Libellé EVV de la cave                            |                           |  |
| QteExp          | Volume de vin obtenu (Exploitant)                 |                           |  |
| OteBai          | Volume de vin obtenu (Bailleur)                   |                           |  |

# 5.3. Procédure de téléchargement du logiciel de décompression

Le logiciel préconisé pour décompresser le fichier de l'extraction est 7zip. Il est nécessaire pour consulter les données extraites de la base de données. Pour télécharger ce logiciel, veuillez suivre la procédure suivante :

- Cliquer sur le lien Logiciel de décompression pour avoir acces à une page du site officiel de télécharement du logiciel 7zip (<u>http://www.7-zip.org/</u>).

| 7-Zip - Windows Internet Ex                                                                                                    | plorer                                                                                                    |                                                                                                   |                                                                                                    |                                                                                                    |                                                                                    |                                               | -                         |  |  |
|----------------------------------------------------------------------------------------------------|----------------------------------------------------------------------------------------------------|---------------------------------------------------------------------------------------------------|----------------------------------------------------------------------------------------------------|----------------------------------------------------------------------------------------------------|------------------------------------------------------------------------------------|-----------------------------------------------|---------------------------|--|--|
| ) - 12 http://www.7-2                                                                                                    | ip.org/                                                                                                    |                                                                                                   |                                                                                                    | ■ H ++ × O Eng                                                                                                    |                                                                                    |                                               |                           |  |  |
| chier Edition Affichage Fa                                                                                                    | yoris Oytils <u>?</u>                                                                                                    |                                                                                                   |                                                                                                    |                                                                                                    |                                                                                    |                                               |                           |  |  |
| Favoris 🙀 🔊 Authentifica                                                                                                    | tion - INEDIC v1                                                                                                    | authentific                                                                                       | ation - INEDIC v0                                                                                                    | httpwww.devexpress (2) 📴 httpwww.devexpress 🗧                                                                                              | 🗅 Visual Foxpro 🔹 📀 http://www.str.fr-Univ                                         | vers 💿 Visual FoxPro (2) 😢 DSamplesAutomation | readme 😰 Sites suggérés 🔹 |  |  |
| 🔁 7-Zip                                                                                                    | 🖓 • 🕤 - 🖬 🖷 - Bage - Skonité - g                                                                                                    |                                                                                                   |                                                                                                    |                                                                                                    |                                                                                    |                                               |                           |  |  |
| ₹700<br>Former<br>Face<br>Face<br>Support<br>Links<br>Face<br>Support<br>Links<br>Face<br>Face<br>F | Welcome to the 7-Zip Home!         7-Zip 3.15 heta         2-Zip is a file archiver with a high compression ratio.         Download 7-Zip 4.65 (2009-02-03) for Windows:         Link Type Windows Size         Download 7-Zip 3.15 heta (2010-02-03) for Windows:         Download 7-Zip 9.15 heta (2010-02-00) for Windows:         Link Type Windows Size         Download 7-Zip 9.15 heta (2010-02-00) for Windows:         Link Type Windows Size         Download 7-Zip 9.15 heta (2010-02-00) for Windows:         Link Type Windows Size         Link Type Windows Size         Download 7-Zip 9.15 heta (2010-C-20) for Windows:         Link Type Windows Size         Link Type Windows Size         Link Type Windows Size         Link Heta (2010-C-20) for Windows:         Link Type Windows Size         Link Type Windows Size         Link Heta (2010-C-20) for Windows:         Link Type Windows Size         Link Type Windows Size         Link Type Windows Size         Link Type Windows Size         Link Type Windows Size <td colsp<="" th=""></td> |                                                                                                   |                                                                                                    |                                                                                                    |                                                                                    |                                               |                           |  |  |
| Link                                                                                                    | -<br>For 3<br>Stro<br>Self-<br>Inter<br>Pow                                                                                                    | Packing /<br>Duppacking<br>ZIP and GZ<br>IP and GZ<br>extracting<br>gration with<br>arful File Ma | unpacking: 72,<br>g only: ARJ, CAR<br>(P formats, 7-Zi<br>5 encryption in '<br>capability for 7:<br>Windows Shell<br>anager | 216, C219, B2102 and TAR<br>(5-MC, P410, DER, MC, P45, 150, L2H, L2K<br>(5-MC, P410, P45, P45, P45, P46, P46, P46, P46, P46, P46, P46, P46 | Ma, MSJ, NSIS, RAR, RPM, UDF, W<br>% better than the ratio provided<br><b>Size</b> | IM, XAR and Z.<br>by PrZip and WinZip         |                           |  |  |
| <u>Downloa</u>                                                                                                    | ad                                                                                                    | . 6                                                                                               | exe                                                                                                    | 32-bit                                                                                                    | 1 MB                                                                               |                                               |                           |  |  |
|                                                                                                    |                                                                                                    |                                                                                                   |                                                                                                    |                                                                                                    |                                                                                    |                                               |                           |  |  |

- Cliquer sur la version exécutable (Download.exe)

x64

.msi

Une autre page s'ouvre avec une boite de dialogue de téléchargement.

(Si cette boite de dialogue ne s'ouvre pas, cliquer sur le lien « direct link » du texte Problems with the download? Please use this direct link or

1 MB

Download

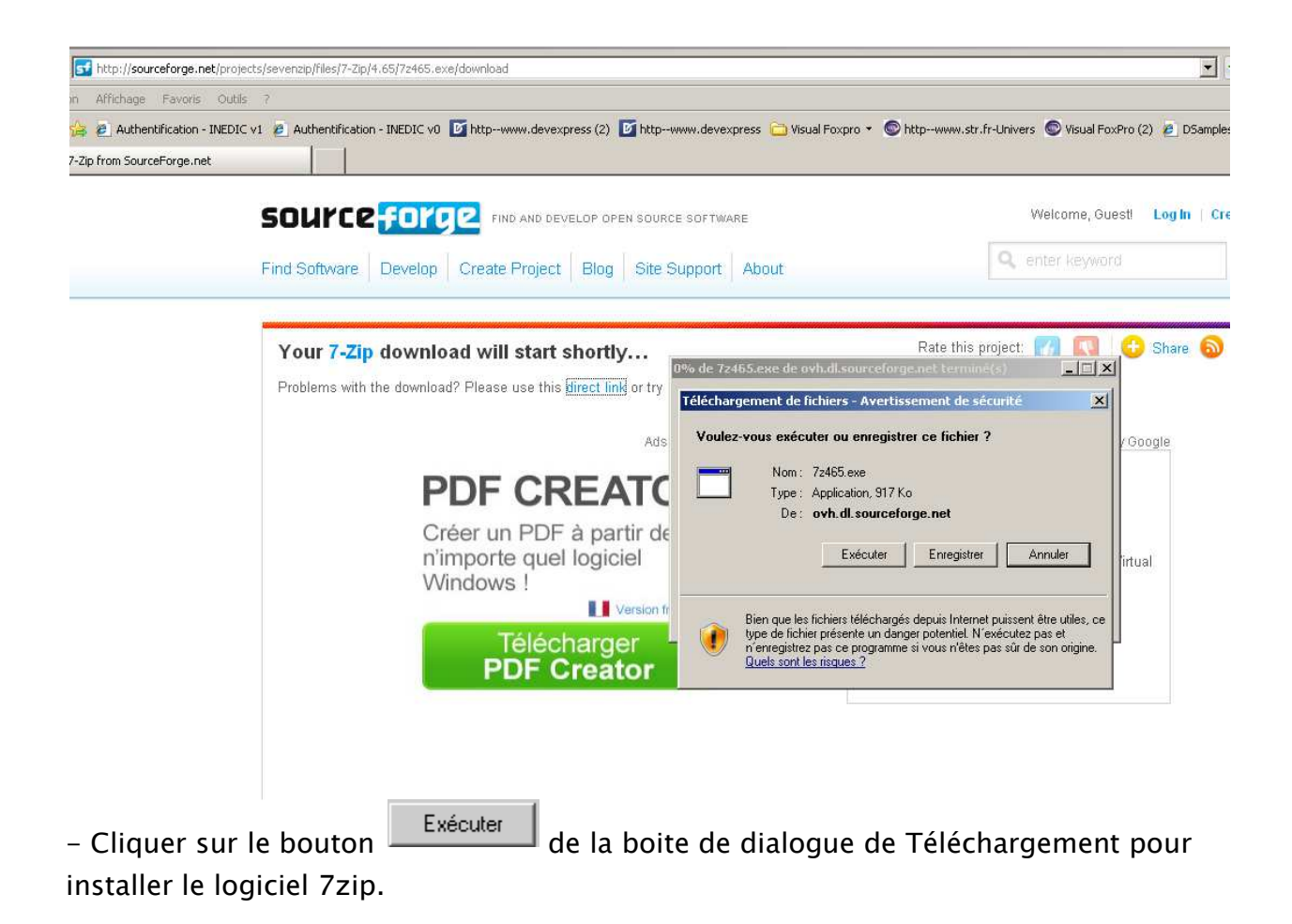